## **UpToDate**<sup>®</sup>

UpToDateAnywhere ご利用の方々へ

## UpToDate Anywhere アカウントの運用方法について 一①ご転入・ご転出の方向け: ご異動先でもログインだけで使えます!-

既にアカウントをお持ちの方が、UpToDate契約施設へのご転入・ご転出される際に、お持ちのアカウントをその まま利用するためのご案内になります。以下をご参考にして下さい。

①現在のアカウントの利用期限を確認する。

以下の手順で最終利用日の確認を行ってください。

<PC での確認方法>

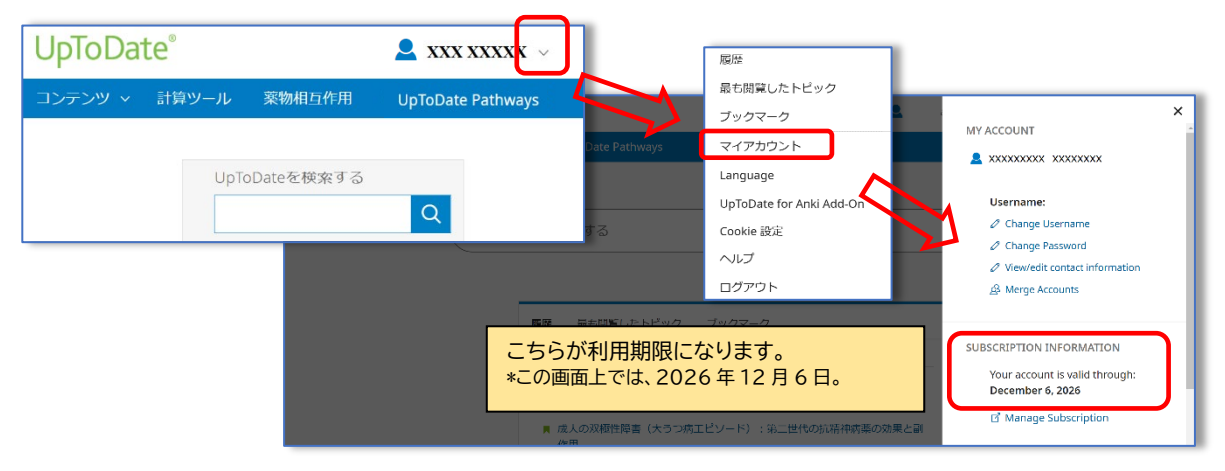

<UpToDate アプリからの確認方法 \*このサンプル図は iPhone です。Android もほぼ同じです>

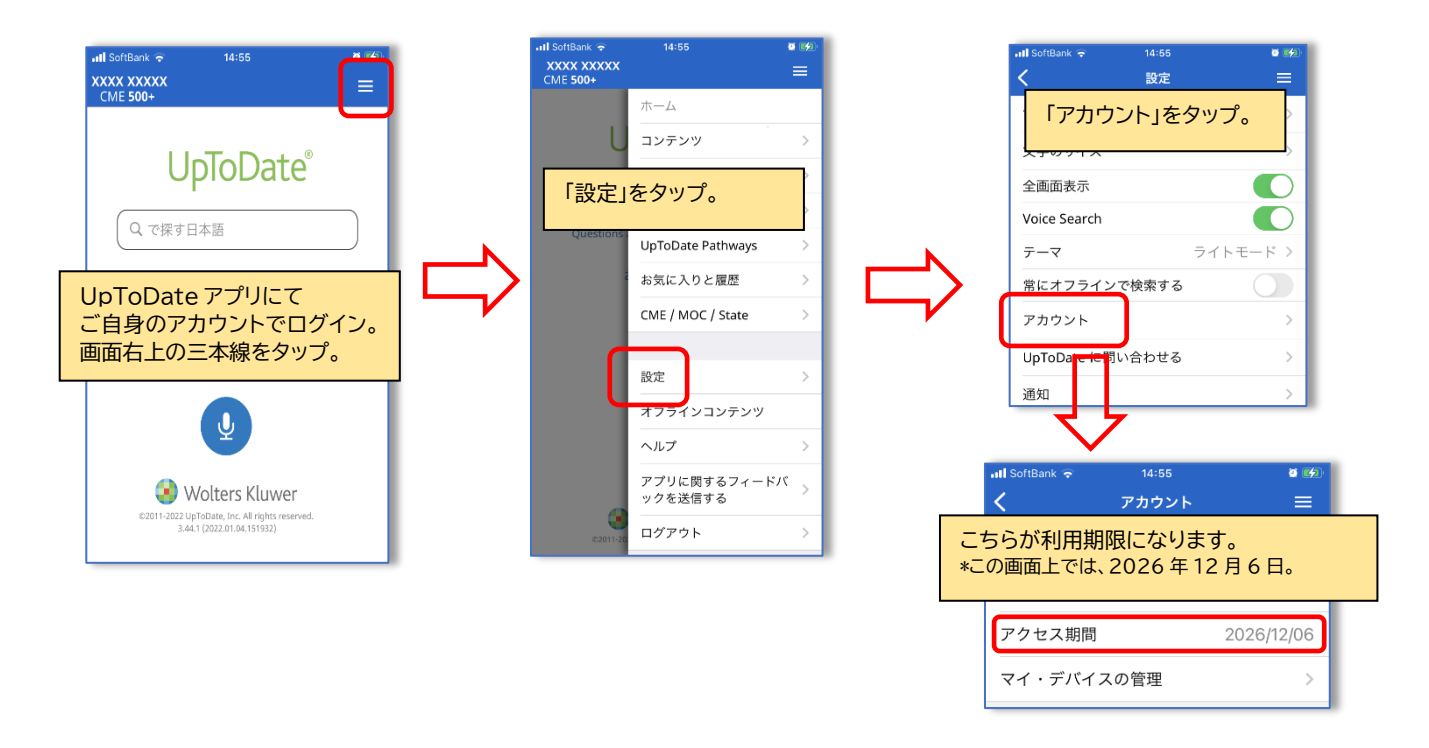

これら記載の日付が、現在ご利用のアカウントの利用期限になります。この期限後に、ご異動後のUpToDate契約施設名が入ったUpToDateのページからログインをしていただきます。この手続きにより、皆様のアカウントが、ご 異動後の UpToDate 契約施設と、紐づき、再度アカウントが利用できるようになります。(その後も定期的に同施 設からのログインを行っていただくことでアカウントは維持されます)

\*利用期限内に、今までとは異なる UpToDate 契約施設でログインを行っても何も起こりません。

以下では、ログインについて説明します。

②新しい異動先のご施設でのログイン方法。(新しい所属先とご自身のアカウントを紐づけます) ご異動先の施設の名前が入った UpToDate のページを開き、右上の「ログイン」をクリックします。

| UpToDate <sup>®</sup> ご契約                  |    |      |
|--------------------------------------------|----|------|
| コンテンツ ~ 計算ツール   薬物相互作用   UpToDate Pathways | 登録 | ログイン |

そこで、今までご利用いただいていた Username と Password を入力し、Login します。

| Password © Sh<br>Forgot username or password |
|----------------------------------------------|
|                                              |
|                                              |

正しくログインが行われ、皆様のお名前が画面右上に表示されましたら、以後 3 か月間は、同アカウントを使って、施 設外・スマホからのアクセスが可能です。

| 皆さんのお名前 | ∨ CME   | ログアウト                    |
|---------|---------|--------------------------|
|         |         |                          |
|         | 皆さんのお名前 | 皆さんのお名前 <sup>∨ ⊂ME</sup> |

アカウント継続利用のメリット:

- ・ 新規で登録する手間を省ける(重複したメールアドレスや Username での登録はできません)
- ・ 今までの検索履歴・お気に入り登録・CME ポイントが引き継がれる

補足: 施設を離れる先生も最後にログイン(または、アカウント作成)をしておけば、次の施設でご契約が無くても、 その日から3か月は UpToDate にアクセス可能です。もしものためにも、お勧めします。

## UpToDate Anywhere アカウントの運用方法について 一②ユーザーネーム、パスワードを忘れた際の対処方法一

アカウント登録をすることで、リモートアクセス(ご自身のパソコンでのご利用、院外でのご利用)、スマートフォンのア プリ(オフライン利用可能)のご利用、トピックや画像のお気に入り登録、生涯教育単位(CME)の活用、日本語ニュー スレターの受信が可能となります。より便利に UpToDate をご活用いただくうえでも、是非アカウント登録をお勧 め致します。ご異動もあるこの時期、過去にアカウント登録をしたけれども、ユーザーネームやパスワードを忘れてし まった方もいらっしゃるかと思います。以前登録したメールアドレスでは新たなアカウントは作成できませんので、ユ ーザーネームの確認の仕方、パスワードリセットの方法をご案内致します。下記ステップをご参照ください。

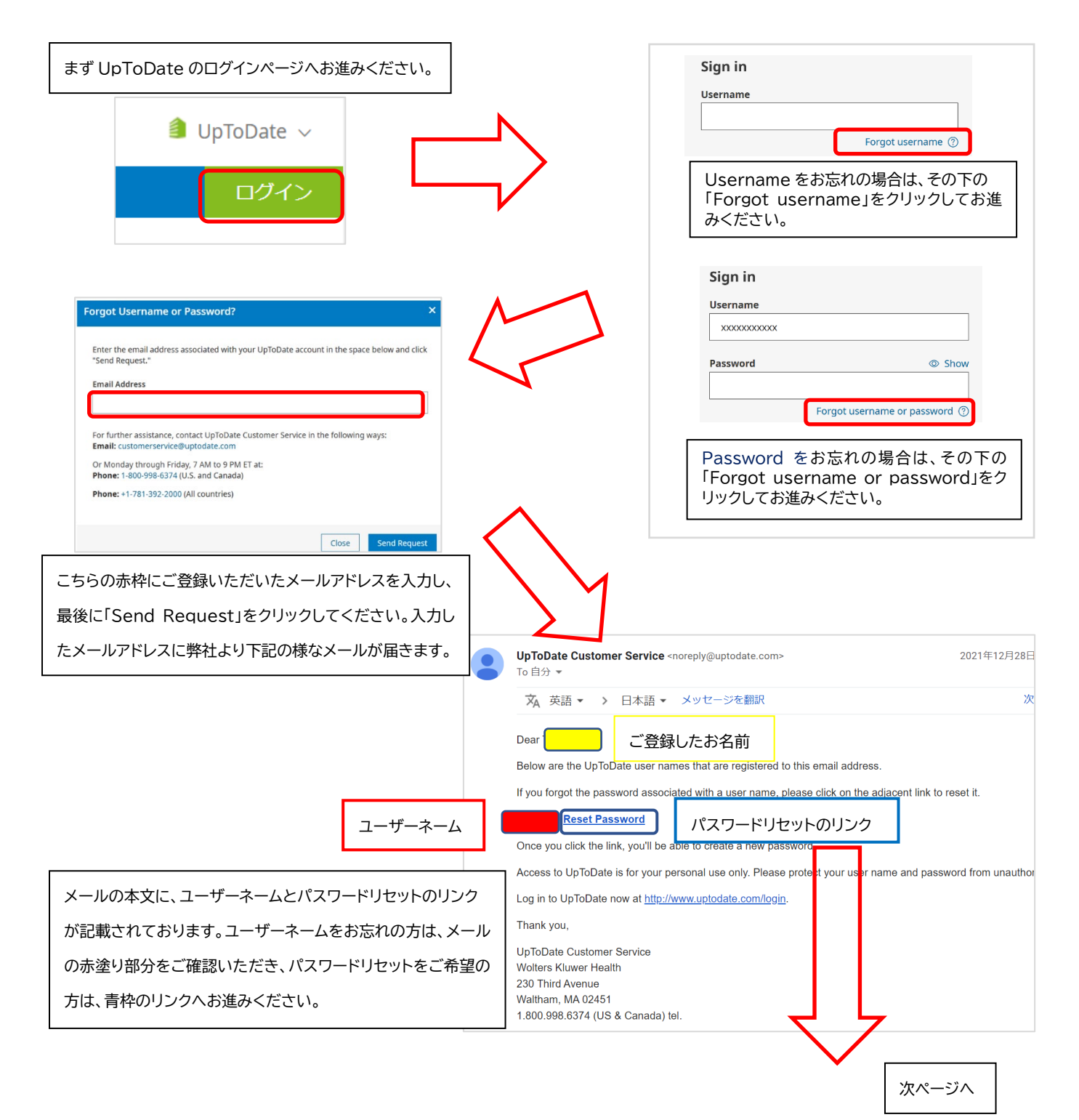

上の段に新しいパスワードを入力し、 下の段に確認のため再度ご入力ください。 最後に赤枠の「Save Changes」をクリックしますと パスワードリセットが完了致します。

\*パスワードリセット後、改めて院内のインターネット 環境より UpToDate ヘログインすることで、 UpToDate Anywhere を継続してご利用いただく ための「再認証」手続きが完了いたします。

| Enter your new password |  |
|-------------------------|--|
| Passwords must:         |  |

- Be between 8 and 24 characters
- Contain at least 1 uppercase letter
- Contain 1 number or special character
- > User Name and Password cannot match
- > The following special characters are allowed:
  - . \_ @ # \$ \* ! ( ) + =

| New Us  | er Password  |  |
|---------|--------------|--|
| Confirm | New Password |  |
|         | Save Changes |  |
| •       |              |  |

アカウント継続利用のメリット:

・新規で登録する手間を省ける(重複したメールアドレスやユーザーネームでの登録はできません) ・今までの検索履歴・お気に入り登録・CME ポイントが引き継がれる

<問い合わせ先>

ウォルターズクルワー 日本事務所 03-5427-1930 CEJapan@wolterskluwer.com

ウォルターズ・クルワーでは、臨床・投薬意思決定における さらなるEBM実践を支援するため、参加費無料の各種オンライン セミナーを定期開催しております。皆様お誘いあわせのうえ、 ぜひご参加ください。

開催案内をメールで お届けします!

| 日付       | 時間            | タイトル                                    | 対象製品                            |
|----------|---------------|-----------------------------------------|---------------------------------|
| 2月18日(火) |               | お申込み受付終了                                |                                 |
| 3月12日(水) | 6:00pm~7:00pm | 病院薬剤師の医薬品情報リテラシー向上<br>オンラインセミナー         | UpToDate •<br>UpToDate Lexidrug |
| 4月16日(水) | 5:00pm~5:30pm | 30分でわかる!UpToDate入門オンライン<br>セミナー(新入職者向け) | UpToDate                        |
| 4月22日(火) | 5:00pm~5:30pm | 30分でわかる!UpToDate入門オンライン<br>セミナー(新入職者向け) | UpToDate                        |
| 4月25日(金) | 5:00pm~5:30pm | 30分でわかる!UpToDate入門オンライン<br>セミナー(新入職者向け) | UpToDate                        |
| 5月20日(火) | 6:00pm~7:00pm | 病院薬剤師の医薬品情報リテラシー向上<br>オンラインセミナー         | UpToDate •<br>UpToDate Lexidrug |

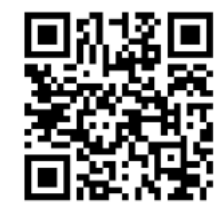

上記QRコードよりご連絡先をご登録 いただくと、オンラインセミナーの 開催案内を毎月1回程度、Emailでご 案内いたします。